## **Risk Location Endorsement**

**Quick Card** 

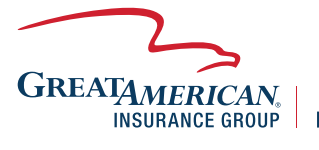

**Property & Inland Marine** 

## **Overview**

This quick card will outline how to amend the risk location of an existing policy. Access your policy at GreatBuilderUSA. NOTE – Only one endorsement can be processed at a time.

| <ol> <li>Click Endorse on the<br/>left side of the screen.</li> <li>Select Amend Risk<br/>Location and then<br/>click the right arrow to<br/>move your selection<br/>over Click Next</li> </ol> | Common Screens         View Quete Calculations         Notes & Tasks         Attachments         Remittance Slipu/Documents         E-mails         © Actions         > Cancel Policy         • Endorse         > Renews         > Point Document         > Print Document         > Compose E-mail                                                                                                    |        |
|----------------------------------------------------------------------------------------------------|----------------------------------------------------------------------------------------------------|--------|
| OVEL CIICK NEXL                                                                                                    | Endorsement Type * Amend Malling<br>Address<br>Charges<br>Difference<br>Charges<br>Difference<br>Difference<br>Differenc | Net>   |
|                                                                                                    | Save & Refinsh                                                                                                    | Next > |
| 3.) <b>Answer prompted</b><br><b>questions</b> on whether<br>the physical location<br>of the jobsite has<br>changed and whether                                                                 | ✓ PLEASE COMPLETE THE FOLLOWING INFORMATION AND CLICK 'NEXT'         Policy Effective Date       August 6, 2020         Policy Expiry Date       October 24, 2020         Endorsement Effective Date       August 6, 2020         Endorsement Effective Date       October 24, 2020         Endorsement Effective Date       October 24, 2020         Has the physical location of the jobsite<br>changed? *       O Yes       No         Has a loss occurred at this risk<br>location **       O Yes       No                                                                                                    |        |
| any loss has occurred<br>to date. Click <b>Next.</b>                                                                                                    | < Previous Save & Refresh                                                                                                    | Next > |
| 4.) Enter the amended<br>address for the<br>jobsite, click Save &<br>Refresh.                                                                                                    | AMEND RISK LOCATION         Modify the address details of the risk location below, click Save & Refresh, then Validate for         Quote in the Action widget in the bottom left corner. <ul> <li>Risk ADDRESS</li> </ul> Risk Street Address *           City * [2]         State * [2]         Zip/Postal Code *         County *                                                                                                    |        |
|                                                                                                    |                                                                                                    |        |

## 5.) Click Validate Actions for Quote. This Validate for Quote endorsement goes > Decline back to policy Submit to Issue inception. If there are > DO NOT USE prior endorsements, > Delete Compose E-mail you will see the note on the Out of Sequence RISK ADDRESS error. Otherwise, click Please Correct the Following Error(s): Submit to Issue. · Effective date is prior to the last submission & is creating an Out of Sequence error. Please contact your underwriter for assistance The endorsement document will then be available for printing.